# **Plugin updates checklist**

#### Yoast SEO ("wpackagist-plugin/wordpress-seo")

- Create a new News article
- Select an SEO keyword (banana, car, anything)
- Enter the keyword in the Focus keyphrase field
- Save as Draft
- Keep an eye on the SEO score as you:
  - Use the keyword in the title of the article
  - Use the keyword as the beginning of the first paragraph
  - Add outbound links (to Google, or cornell.edu)
- The plugin should register the SEO improvements and flag them with a green light

# Download monitor

- Add a new download
- Add file > Upload file > Upload a PDF
- Assign at least a tag, and a category
- Assign a Google Analytics Label
- Publish the new download
- Embed the shortcode on a page / article
- Turn Google Tag Assistant's (Google browser extension) recording on
- Click on the download button
- Turn the recording off and check the the even has fired up
- In the download admin, check Redirect to file and check if the PDF opens in the browser
- Test the download on mobile
- Check that the download counter is working and reflects the number of times you've tested it

### AMP

#### https://wordpress.org/plugins/amp/

#### On mobile:

- Navigate to a news article
- Append amp to the URL: https://alumni.cornell.edu/article/this-is-a-test/amp
- Check that the AMP format kicks in

An alternative would be to use the AMP Accelerated Mobile Page Reader, a Chrome extension.

# Native PHP Sessions for WordPress

Check for error messages (this is a Pantheon plugin)

### WP Redis

Check for error messages (this is a Pantheon plugin)

### WPforms

- Create a simple contact form with email notification (to the submitter)
- Publish it
- Submit an entry
- Check that the entry is captured in the db
- Check that the email notification is sent

# Events-calendar-pro (Alumni site only)

Check that the events are displaying on the events page, as well as in the modules on homepage. (multi-dev db is different from prod, so the events are not exactly the same as live sites.)

### solr-power (this is a Pantheon plugin)

- Redo the index on multi-dev (terminus wp cornell-alumni.pr-214 -- solr index)
- Try search using different keywords such as "csv", "reunion", "homecoming"

#### wp-saml-auth

Check to see if you can log in using netid at pr-site/wp/wp-admin

#### oscarotero/env

#### vlucas/phpdotenv

Both plugin are for getting environmental variables. Since SAML auth login uses \$\_env to connect to the db and check netid. All we need to do is checking to see if you can log in using netid at pr-site/wp/wp-admin

### cmb2/cmb2

- Edit a test page in draft.
- Fill the "Fixed content" module or "Call to action" module and save.
- Check if custom fields and metaboxes are still working.

#### cmb2-attached-posts

Check to see if post search is still working

#### Available Posts

| Filter Posts                                                      |   |
|-------------------------------------------------------------------|---|
| New Site Design for WebDevStudios.com                             | + |
| WordPress Theme Directory is Growing                              | + |
| WordPress 2.6.1 Beta 1 Launches                                   | + |
| Microblogging Website Identi.ca Launches a Twitter Compatible API | + |
| Facebook Applications now with Metrics!                           | + |
| bbPress Announces Alpha Series Release                            | + |
| Rackspace Hosting Goes Public                                     | + |
| Twitter Labeled the Hottest Web Startup by CNN                    | + |
|                                                                   |   |

Drag posts from the left column to the right column to attach them to this page. You may rearrange the order of the posts in the right column by dragging and dropping.

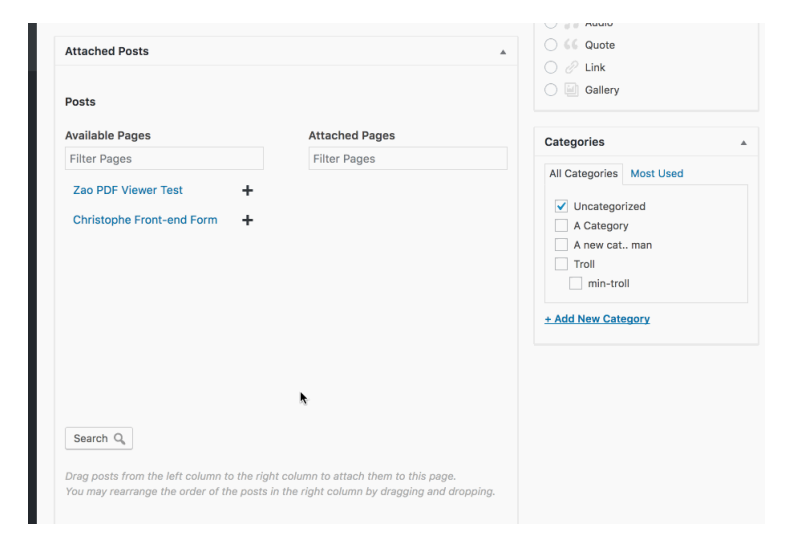

# htmlburger/carbon-fields-plugin

### htmlburger/carbon-fields

#### https://github.com/htmlburger/carbon-fields

Carbon fields can be used as a composer package for easy creation of custom fields in the WordPress administration panel. Custom fields can be created for post types, taxonomy terms, users, comments, options, navigation menus and even widgets.

Attached Posts

New Site Design for WebDevStudios.com

WordPress Theme Directory is Growing

Edit

### wpackagist-plugin/oembed-plus

#### https://wordpress.org/plugins/oembed-plus/

Adds support for embedding Facebook and Instagram posts in Block Editor (Gutenberg) and Classic Editor.

| <ul><li>▲ Users</li><li>✓ Tools</li></ul> | Facebook and Instagram Em                                                                                                    | bed Settings             |  |  |
|-------------------------------------------|----------------------------------------------------------------------------------------------------|--------------------------|--|--|
| ↓ T Settings                              | Facebook developer app credentials are required to embed Facebook and Instagram content<br>in the block editor. You need to <u>register a Facebook app</u> , enable <u>oEmbed</u> , and<br>add its App ID and correct in the fields below. |                          |  |  |
| General                                   | A detailed guide is available at <u>PHP.W</u>                                                                                                    | atch.                    |  |  |
| Writing                                   |                                                                                                    |                          |  |  |
| Reading                                   | App ID                                                                                                    | 935260843642163          |  |  |
| Media<br>Permalinks                       | App Secret                                                                                                    | 73391371cfc45bb57034dfd3 |  |  |
| Privacy Collapse menu                     | Save Changes                                                                                                    |                          |  |  |

### wpackagist-plugin/post-type-archive-descriptions

https://wordpress.org/plugins/post-type-archive-descriptions/

Enables an editable description to display on post type archive pages. Show the description with WordPress's function that also displays taxonomy term descriptions.

- Edit description for the Clubs or Groups Archive. Alumni Profile, Contacts, and Events also use this plugin.
- Check if everything looks right

| 🚯 🖀 Alumni, parents | , and friends   Cornell U 🕊 0 🕂 N                                                                 | kew 📢 🔞 View Clubs or Groups Archive WPForms 🛗 Events                                                                                                    | Howdy, Li | in Xue 📃 |
|---------------------|---------------------------------------------------------------------------------------------------|----------------------------------------------------------------------------------------------------|-----------|----------|
| 🙆 Dashboard         | Description for the Cl                                                                            | ubs or Groups Archive                                                                                                    |           |          |
| -∔• Stream          | WordPress 5.7 includes a major jQ                                                                 | uery update that may cause compatibility issues with past versions of The Events Calendar, Event Tickets and other plugins. <u>Read more</u> ,                                      |           | 0        |
| 🖈 News              | You have venues for which we don't have Geolocation information. <u>Click here to generate it</u> |                                                                                                    |           |          |
| 🖽 Alumni Profiles   |                                                                                                   |                                                                                                    |           |          |
| 🌡 Contacts          | Description Text                                                                                  | 🗛 Add Media 🕒 Add Post Element 🗒 Add Form Insert Download                                                                                                    | Visual    | Text     |
| Calls to Action     |                                                                                                   | b i link b-quote del ins img ul ol li code more close tags                                                                                                    |           |          |
| 💮 Clubs or Groups 🔸 |                                                                                                   | See a <a href="https://pr-216-cornell-alumni.pantheonsite.io/about-us/international/international-alumni-contacts">complete listing of International communities and contacts</a> . |           |          |
| All Clubs or Groups |                                                                                                   |                                                                                                    |           |          |
| Add New             |                                                                                                   |                                                                                                    |           |          |
| Archive Description |                                                                                                   |                                                                                                    |           |          |
| 🕄 Media             |                                                                                                   |                                                                                                    |           |          |
| 🛗 Events            |                                                                                                   |                                                                                                    |           |          |
| 📕 Pages             |                                                                                                   |                                                                                                    |           |          |
| Downloads           |                                                                                                   |                                                                                                    |           |          |
| WPForms             |                                                                                                   |                                                                                                    |           |          |
| 🔊 Appearance        |                                                                                                   |                                                                                                    |           |          |
| 🖆 Plugins           | Save Changes                                                                                      |                                                                                                    |           |          |
| 🐣 Users             |                                                                                                   |                                                                                                    |           |          |

### wpackagist-plugin/public-post-preview

https://wordpress.org/plugins/public-post-preview

- To enable a public post preview check the box below the edit post box.
- The link will be displayed if the checkbox is checked, just copy and open the link in incognito.
- To disable a preview just uncheck the box.

|      | Screen Options +              | пер •   |
|------|-------------------------------|---------|
|      |                               |         |
|      | Publish                       |         |
| Text | Save Draft                    | Preview |
|      | P Status: Draft Edit          |         |
|      | Visibility: Public Edit       |         |
|      | Revisions: 14 Browse          |         |
|      | Edit Publish immediately Edit |         |
|      | Enable public preview         |         |
|      | Move to Trash                 | Publish |
|      |                               |         |
|      | Format                        |         |

# wpackagist-plugin/stream

https://wordpress.org/plugins/stream/

Check to see if Stream records user activities (log in, post, edit, log out)

| Dashboard                                           | + Stream                                   | Records                                                          |                                  |                    |
|-----------------------------------------------------|--------------------------------------------|------------------------------------------------------------------|----------------------------------|--------------------|
| -↓+ Stream                                          |                                            |                                                                  |                                  |                    |
| <b>Stream</b><br>Settings                           | All Time                                   | Show all authors     Show all contexts     Show all actions      | * Filter                         |                    |
| A Deste                                             | Date                                       | Summary                                                          | Author                           | Context            |
| Posts                                               | seconds ago<br>2015/01/14<br>06:34:37 PM   | Frankie Jarrett's password was requested to be reset             | Administrator                    | Users<br>ᅛ Sessic  |
| <ul><li>Pages</li><li>Comments</li></ul>            | 3 minutes ago<br>2015/01/14<br>06:33:06 PM | Updated menu "Main Menu"                                         | Shady Sharaf<br>Administrator    | Menus<br>ᅛ Main l  |
| Appearance Plugins                                  | 5 minutes ago<br>2015/01/14<br>06:31:09 PM | Weston Ruter logged out                                          | Weston Ruter<br>Administrator    | Users<br>→ Sessic  |
| 👗 Users                                             | 5 minutes ago<br>2015/01/14<br>06:30:28 PM | "Hello world" post updated                                       | Luke Carbis<br>Administrator     | Posts<br>→ Posts   |
| <ul> <li>Settings</li> <li>Collapse menu</li> </ul> | 6 minutes ago<br>2015/01/14<br>06:30:18 PM | Luke Carbis logged in                                            | Luke Carbis<br>Administrator     | Users<br>→ Sessic  |
|                                                     | 6 minutes ago<br>2015/01/14<br>06:30:18 PM | Frankie Jarrett logged out                                       | Frankie Jarrett<br>Administrator | Users<br>ᅛ Sessio  |
|                                                     | 6 minutes ago<br>2015/01/14<br>06:30:13 PM | Luke Carbis's profile was updated                                | Frankie Jarrett<br>Administrator | Users<br>ᅛ Profile |
|                                                     | 6 minutes ago<br>2015/01/14<br>06:30:13 PM | Luke Carbis's role was changed from Contributor to Administrator | Frankie Jarrett<br>Administrator | Users<br>ᅛ Profile |
|                                                     | 6 minutes ago<br>2015/01/14                | Frankie Jarrett logged in                                        | Administrator                    | Users<br>ᅛ Sessic  |

# maxmind-db/reader

https://packagist.org/packages/maxmind-db/reader

This is the PHP API for reading MaxMind DB files. MaxMind DB is a binary file format that stores data indexed by IP address subnets (IPv4 or IPv6).

# wpackagist-plugin/wp-cfm

#### https://wordpress.org/plugins/wp-cfm/

WP-CFM lets you copy database configuration to / from the filesystem. Easily deploy configuration changes without needing to copy the entire database. WP-CFM is similar to Drupal's Features module.

Check to see if WP-CFM admin interface still displays in settings

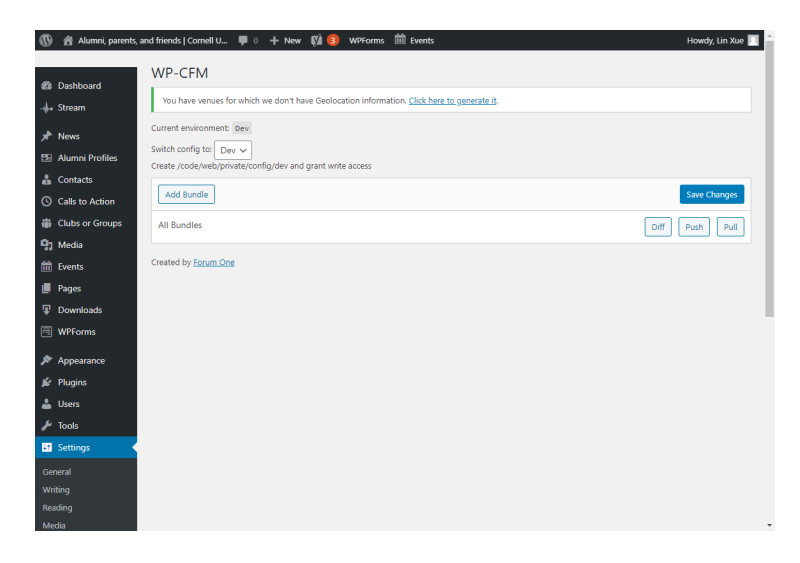